## Process To Apply For RHB ONLINE SCHEMES

1. Go to the Website of Rajasthan Housing Board :-

https://urban.rajasthan.gov.in/rhb

2. Click on 'Online Services'

|                                                                                                    |                                                                                                    |                     | MENU ≡ |
|----------------------------------------------------------------------------------------------------|----------------------------------------------------------------------------------------------------|---------------------|--------|
| RAJASTHAN HOUSING BOARD (RHB)                                                                                                    | Skip To M                                                                                                    | ain Content A+ A A- | Q      |
| WELCOME TO RAJASTHAN HOUSING BOARD                                                                                                    | Links                                                                                                    |                     |        |
| The Rajasthan Housing Board was established on 24th Feb, 1970 by promulgation of an RHB Act No. 4, of 1970 (received the assent of The Governor on the 18 th day of April, 1970) by the Government of Rajasthan as an autonomous body to provide for measures to be taken to deal with & satisfy the need of Housing accommodation in State of Rajasthan. The Board consist of a chairman, appointed by The State Government and of six non official members, nominated by The Government and official Members-Principal Secretary to Government (UDH), Secretary to Government (Finance), Chief Town Planner, Rajasthan and the Housing Commissioner of the Board. | <ul> <li>Important Schemes</li> <li>Reg./Allotment Procedure</li> <li>Organization Structure</li> <li>Profile &amp; Annual Progess Report</li> <li>Related Websites</li> <li>RHB Scheme (Archive )</li> <li>State Commission Urbanisation</li> <li>Annual Accounts</li> <li>Budget</li> <li>PhotoGallery</li> <li>Resurgent Rajasthan (Land Details)</li> <li>Department Mail</li> <li>Department Login</li> <li>Anchive Updates</li> <li>LAND BANK</li> </ul> |                     |        |

- Click on 'Register Now' for New Registration and fill the required details, already registered users can Login directly with their credentials (Login Name & Password).
  - New User

| ← → C ▲ Not secure   rhbonline.rajasthan.gov.in:                                                                                                  | secure rhbonline.rajasthan.gov.in:1001/SEPLPWIMS.Estate.Web.UI/Applicant/Profile/LoginHome.aspx?isexternalproject=1 Skip to main content (A State Govt. Enterprise Constituted RHB act 1970) (A State Govt. Enterprise Constituted RHB act 1970) (Reading of the second second sec |                                                                                                    |  |  |  |  |  |  |
|----------------------------------------------------------------------------------------------------|----------------------------------------------------------------------------------------------------|----------------------------------------------------------------------------------------------------|--|--|--|--|--|--|
| Need Assistance?<br>RHBMS Help-desk<br>(10:00 AM - 06:00 PM)<br>(0141-2744688, 0141-2740009<br>9461054291, 9461054292,<br>9460254319, 9461054319) | Login Name  Captcha  Login Reset Forgot Password  Login Reset Forgot Password  New User?  Register Now                                                                                                    | ) or more       Instructions         • Fields marked with asterisk(*) are mandatory.       • Password is case-sensitive.         • Password is case-sensitive.       • Never share your password with others.         • Mever share your password with others.       • Never share your password with others.         • Click here for new registration       • Never share your password with others. |  |  |  |  |  |  |

| Need Assistance?                         | User Registration Details        |                                                                                                 |
|------------------------------------------|----------------------------------|-------------------------------------------------------------------------------------------------|
| RHBMS Help-desk<br>(10:00 AM - 06:00 PM) | Personal Details                 | Instructions     Fields marked with asterisk(*) are                                             |
| (0141-2744688, 0141-2740009              | * First Name                     | Your registered Email Id will be                                                                |
| 9461054291, 9461054292,                  | Middle Name                      | Password is case-sensitive.                                                                     |
| 9460254319, 9461054319)                  | Surname/Last Name                | A password needs to be minimum<br>6 characters. It should be a                                  |
|                                          | * Date of Birth DD/MM/YYYY       | combination of at-least one<br>alphabet, one number and one                                     |
|                                          | * GenderSelect Gender ▼          | <ul> <li>Space is not allowed in password.</li> <li>The new password and the confirm</li> </ul> |
|                                          | * Nationality Select Nationality | <ul> <li>Never share your password with</li> </ul>                                              |
|                                          | Contact Details                  | others.                                                                                         |
|                                          | Landline Number                  | Important                                                                                       |
|                                          | * Mobile Number (+91)            | 1.Fill the all required details in 'User                                                        |
|                                          | Alternate Mobile Number (+91)    | Registation Details' and create your                                                            |
|                                          | * E-mail ID Check Availability   | 2.After submission of this form you will                                                        |
|                                          | Alternate E-mail ID              | gent a verification email on your given<br>email id. You can verify your                        |
|                                          | Password Details                 | registration after clicking on this email                                                       |
|                                          | * Password                       | 3. Now you can Login with your                                                                  |
|                                          | * Confirm Password               | be your 'Login Name')                                                                           |

## 4. Login with your credential :-

## Login Name: - Your registered email Id Password :- Created during applicant registration

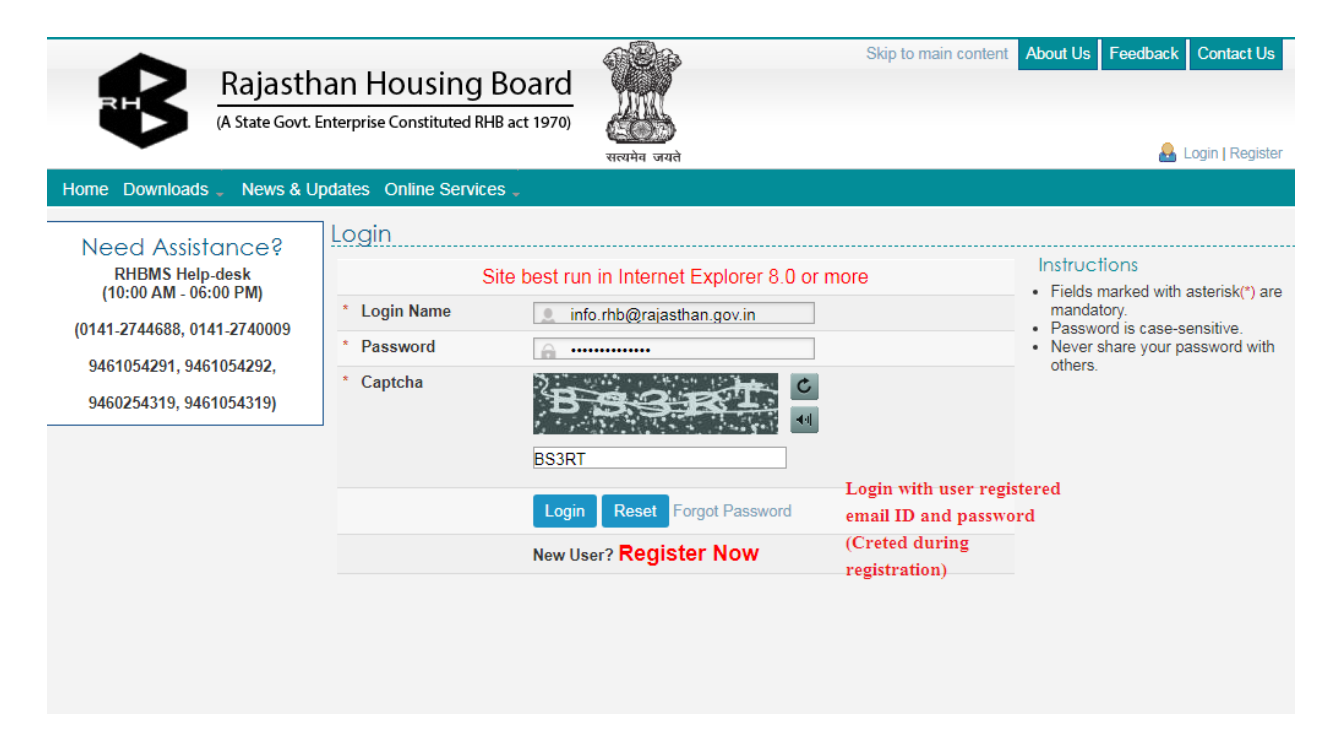

5. Now you will find the all running schemes under '**New Scheme**' Tab. You can apply the scheme clicking on '**APPLY**' Button and download the Booklets click on '**Download Sign**' below Booklet.

| Raja:<br>(A State G                           | stha    | n Ho<br>erprise Co | Using Board                                              | भूमित<br>सत्यमेव जयते                         | Sk                                                 | ip to main co<br>elcome : Deepa | ntent<br>ik Lasi | About Us | Feedba | ack Co<br>10:32:02 A | ntact Us<br>M  Logout |
|-----------------------------------------------|---------|--------------------|----------------------------------------------------------|-----------------------------------------------|----------------------------------------------------|---------------------------------|------------------|----------|--------|----------------------|-----------------------|
| Home Downloads - News                         | s & Upd | ates C             | Rajasthan Housing Board Websi                            | e                                             |                                                    |                                 |                  |          |        |                      |                       |
| Quick Link                                    | 1       | New S              | chemes                                                   |                                               |                                                    |                                 |                  |          |        |                      |                       |
| My Application                                |         | o case             | sensitive 🗆 individual cells 🛙                           | Enter keywords                                | to search for                                      |                                 | Filte            | er Mark  | Find   | Clear                | Help                  |
| Eligible                                      | ^       | Sr.No. 🤤           | Scheme Code                                              | ⊖ Scher                                       | me Name 🗧 🖯                                        | Last Date O<br>Submission       | f⊜               | City     | Ð      | Apply                | Booklet               |
| Eligible List                                 |         |                    |                                                          |                                               | ×                                                  | x                               | ĩ                |          |        |                      |                       |
| Service Request<br>Not Eligible               |         | 1                  | RHB/JAIPUR/DIV-<br>BHIWADI/Project/2021-<br>2022/001/GRS | MUKHAYMANTA<br>2021, EWS, LIO<br>VIHAR, BHIWA | RI JAN AWAS YOJANA<br>G (G+3) ARAVALI<br>DI        | 30 Sep 3                        | 2021             | JAIPUR   |        | Apply                | Q                     |
| Application In Process<br>Pending For Lottery |         | 2                  | RHB/JAIPUR/DIV-III-<br>JPR/Project/2021-<br>2022/001/GRS | MUKHAYMANTE<br>2021, EWS, LIO<br>PRATAP NAGAE | RI JAN AWAS YOJANA<br>G (G+12) SEC 26<br>R, JAIPUR | 30 Sep 3                        | 2021             | JAIPUR   |        | Apply                | 0                     |
| New Scheme                                    |         | 3                  | RHB/JAIPUR/DIV-III-                                      | UR/DIV-III- MUKHAYMANTF                       | RI JAN AWAS YOJANA 3                               | 30 Sep 3                        | 30 Sep 2021 JA   |          | JAIPUR |                      | U                     |
| Upcoming Schemes                              |         |                    | 2022/002/GRS                                             | 08 CHETAK MARG, JAIPUR                        |                                                    |                                 |                  |          |        |                      |                       |
| My Profile                                    |         | 4                  | RHB/JAIPUR/DIV-I-<br>JPR/Project/2021-<br>2022/001/SFS   | STUDIO APART<br>PRATAP NAGAR                  | MENT(S+10) SEC 08<br>3 JAIPUR                      | 30 Sep 3                        | 2021             | JAIPUR   |        | Apply                | 0                     |
| Downloads                                     |         | 08                 |                                                          |                                               |                                                    |                                 |                  |          |        |                      |                       |

<u>Note :</u>-

- 1. Please get ready soft copy of your Photo, Sign, ID Proof and all the required documents before Apply.
- 2. Your registered Email ID will be your Login Name
- 3. Please select only one option for Payment from 'Offline' and 'Online' . <u>Offline Payment</u> :- Through Application Challan (Require to submit Hard Copy in related Bank with application fee)

**Online Payment :- Through Net Banking**